# **MOBILE HOME SET UP PERMIT – ONLINE PROCESS FOR PUBLIC ACCOUNTS**

**MOBILE HOME SETUP** permits online public agency portal link:

https://etrakit.rcgov.us/etrakit/login.aspx?lt=either&rd=~/PermitApplication/confirmation.aspx

# MAKE SURE YOU SELECT PUBLIC LOGIN

YOU WILL CREATE AN ACCOUNT AND ENTER YOUR CREDENTIALS BY SELECTING \* <mark>NEW USERS <u>CLICK</u> <u>HERE</u> TO REGISTER</mark>

WHEN ALL REQUIRED FIELDS ARE COMPLETE- CLICK CREATE ACCOUNT

| Home   Setup an /                                                                     | Coount   Log In Public Varmana Password Login REMEMBER ME Forgot Password                                                                                                    | vot |
|---------------------------------------------------------------------------------------|----------------------------------------------------------------------------------------------------|-----|
| Permits<br>* Apply / New Permit<br>* Search Permit<br>* Pay Fees                      | Public Login %<br>Use of this website constitutes acceptance of Richland County's Terms & Conditions.                                                                                                    |     |
| Projects  > Apply for New Project  > Search Projects  Pay Fees                        | User Name:<br>Password:                                                                                                    |     |
| Contractor<br>+ Apply AEC                                                             | LOON                                                                                                    |     |
| Properties<br>+ Search Property<br>Inspections<br>+ Schedule                          | * New users <u>Click here</u> to Register.<br>Forgot your password?                                                                                                    |     |
| ALL FIELDS WITH AN<br>ASTERISKS (*) MUST BE<br>FILLED IN TO MOVE TO THE<br>NEXT STEP. | Profile         • First Name:         • Last Name:         • Address:         • City:         • State:         • Zip:         • Email:         • Phone:         • Email:         • Ext         License #                    |     |
|                                                                                       | Password Must be contain minimum 6 and maximum 25<br>characters.<br>Password Rules: At least one number.<br>At least one lower & upper case letter.<br>At least one special character.<br>Note: Password is case sensitive. |     |
|                                                                                       | Confirm Paseword:                                                                                                    |     |
|                                                                                       | Security Question<br>Security Question: What was your childhood nickname?                                                                                                    |     |
|                                                                                       |                                                                                                    |     |

WHEN YOU LOGIN AND SELECT APPLY FOR PERMIT, BEFORE YOU CAN CONTINUE READ AND AGREE TO THE TERMS OF THE DISCLOSURE PAGE:

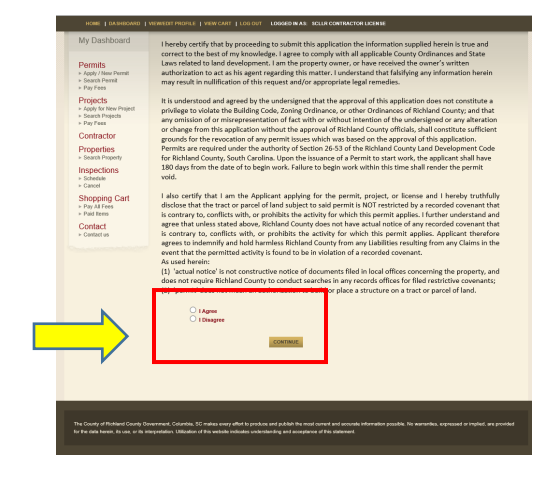

# **STEP 1: PERMIT INFORMATION**

ONCE YOUR ACCOUNT IS SET UP, YOU WILL APPLY FOR THE MANUFACTURE HOME PERMIT

| My Dashboard                                                                                                    | Permit Application                                                                                                    |
|----------------------------------------------------------------------------------------------------|----------------------------------------------------------------------------------------------------|
| Permits<br>- Apply / New Pernet<br>- Search Permit<br>- Pay Fees                                                                                                    | Step 1 Permit Information Step 2 Step 3 Step 4                                                                                                    |
| Projects<br>- Apply for liner Propert<br>- Search Properties<br>- Pay Yess<br>Contractor<br>Proparties<br>- Isaach Property<br>- Isaach Property<br>- Search<br>- Contact<br>- Contact<br>- Contact w | Permit Type       CAT LICENIE         Stort Description:       CLANANCE         Stort Description:       CLANANCE         COMMERCULA A TERATIONS       COMMERCULA A TERATIONS         Stort Description:       COMMERCULA A TERATIONS         Volume:       ENCROACHERN         Volume:       ENCROACHERN         Volume:       ENCROACHERN         Volume:       ENCROACHERN         Volume:       ENCROACHERN         Volume:       ENCROACHERN         Volume:       ENCROACHERN         Volume:       ENCROACHERN         Volume:       ENCROACHERN         Volume:       ENCROACHERN         Volume:       ENCROACHERN         Volume:       ENCROACHERN         Volume:       ENCROACHERNE         Volume:       ENCROACHERNE         Volume:       ENCROACHERNE         Volume:       ENCROACHERNE         Volume:       ENCROACHERNE         Volume:       ENCROACHERNE         Volume:       ENCROACHERNE         Volume:       ENCROACHERNE         Volume:       ENCROACHERNE         Volume:       ENCROACHERNE         Volume:       ENCROACHERNE         Volu |
|                                                                                                    | Attachments Plename Description                                                                                                    |
|                                                                                                    | CANCEL MEET STEPS                                                                                                    |

FOLLOW THE PROMPTS AND FILL IN ALL REQUESTED INFORMATION, AND YOU WILL BE ABLE TO UPLOAD YOUR ATTACHMENTS. THEN PROCEED TO **NEXT STEP** 

| ermit Application                                                                                                    |                                                                                                    |
|----------------------------------------------------------------------------------------------------|----------------------------------------------------------------------------------------------------|
| Step 1 Permit Information                                                                                                    | Step 2 Step 3 Step 4                                                                                                    |
| Permit Type Information                                                                                                    |                                                                                                    |
| PERMIT Type MANUFACTURED                                                                                                    |                                                                                                    |
| Short Description: TEST                                                                                                    |                                                                                                    |
| Notes: TEST                                                                                                    |                                                                                                    |
| 300 Value                                                                                                    |                                                                                                    |
| pplication information                                                                                                    |                                                                                                    |
|                                                                                                    |                                                                                                    |
| ELECTRIC PROVIDER:                                                                                                    | MCEC V                                                                                                    |
| SOURCE OF WATER:                                                                                                    | PRIVATE                                                                                                    |
| SEWER PROVIDER:<br>SEPTIC LETTER UPLOADED:                                                                                                    |                                                                                                    |
| RICH COUNTY TAP#:                                                                                                    |                                                                                                    |
|                                                                                                    |                                                                                                    |
| MANUFACTORE HOME                                                                                                    | MOBILE HOME                                                                                                    |
| MODEL/SERIAL NUMBER:                                                                                                    | RICHLAND COUNTY                                                                                                    |
| VIN #:                                                                                                    | MHRC123456                                                                                                    |
| YEAR:                                                                                                    | 2,020                                                                                                    |
| COUNTY MOVED FROM:                                                                                                    | Richland                                                                                                    |
| SIZE: LENGTH X WIDTH:<br>OCCUPIED BY OWNER?:                                                                                                    | 68X95                                                                                                    |
| DATE MOVED:                                                                                                    | 1/1/2021                                                                                                    |
| MANUFACTURE INFO                                                                                                    |                                                                                                    |
| # OF BEDROOM\$:                                                                                                    | 4                                                                                                    |
| # OF BATHROOMS:                                                                                                    | 2                                                                                                    |
| MOBILE HOME PARK LOT #:                                                                                                    | 52                                                                                                    |
| TRANSPORTER COMPANY NAM                                                                                                    | E: MOVING COMPANY                                                                                                    |
| COPY OF ID/DRIVER'S LIC:                                                                                                    |                                                                                                    |
| COPY OF TITLE/SALES DOC:<br>PROOF OF AUTHORIZATION:                                                                                                    |                                                                                                    |
|                                                                                                    |                                                                                                    |
| ocation                                                                                                    |                                                                                                    |
| *Enter part or all of your address an                                                                                                    | nd press search                                                                                                    |
| Address V 2020 HAM                                                                                                    | SEARCH                                                                                                    |
| Select address below                                                                                                    |                                                                                                    |
| 12020 HAMPTON ST - ADDRESS                                                                                                    |                                                                                                    |
| 2020 HAMPTON ST - ADDRESS<br>2020 HAMPTON ST A - ADDRESS                                                                                                    |                                                                                                    |
| 2020 HAMPTON ST - ADDRESS<br>2020 HAMPTON ST A - ADDRESS                                                                                                    |                                                                                                    |
| 2020 HAMPTON ST A- ADDRESS                                                                                                    |                                                                                                    |
| 2020 HAMPTON ST A- ADDRESS                                                                                                    |                                                                                                    |
| our Relation to this Permit                                                                                                    | WHEN REQUIRED DOCUMENTS ARE ATTACHED                                                                                                    |
| Our Relation to this Permit                                                                                                    | WHEN REQUIRED DOCUMENTS ARE ATTACHED<br>YOU WILL UPLOAD                                                                                                    |
| Our Relation to this Permit         Property Owner         Check this box if you are the Property (                                                                                                    | WHEN REQUIRED DOCUMENTS ARE ATTACHED<br>YOU WILL UPLOAD                                                                                                    |
| Our Relation to this Permit         Property Owner         Check this box if you are the Property 0         Itachments                                                                                           | WHEN REQUIRED DOCUMENTS ARE ATTACHED<br>YOU WILL UPLOAD<br>Contractor<br>Check this box if you are the Contractor<br>REQUIRED DOCUMENTS LISTED UNDER<br>MANUFACTURE INFO        |
| Our Relation to this Permit         Property Owner         Check this box if you are the Property (         Ittachments                                                                                          | WHEN REQUIRED DOCUMENTS ARE ATTACHED<br>YOU WILL UPLOAD<br>Contractor<br>Contractor<br>REQUIRED DOCUMENTS LISTED UNDER<br>MANUFACTURE INFO                                      |
| Property Owner         Check this box if you are the Property (         Ittachments                                                                                                    | WHEN REQUIRED DOCUMENTS ARE ATTACHED<br>YOU WILL UPLOAD<br>Contractor<br>Cherk this box if you are the Contractor<br>REQUIRED DOCUMENTS LISTED UNDER<br>MANUFACTURE INFO        |
| Our Relation to this Permit         Property Owner         Check this box if you are the Property (         Ittachments         Filename         Description                                                     | WHEN REQUIRED DOCUMENTS ARE ATTACHED<br>YOU WILL UPLOAD<br>Contractor<br>Cherk this box if you are the Contractor<br>REQUIRED DOCUMENTS LISTED UNDER<br>MANUFACTURE INFO        |
| Our Relation to this Permit         Property Owner         Check this box if you are the Property (         Itachments         Filename         Description                                                      | Center WHEN REQUIRED DOCUMENTS ARE ATTACHED<br>YOU WILL UPLOAD<br>Contractor<br>Check this box if you are the Contractor<br>REQUIRED DOCUMENTS LISTED UNDER<br>MANUFACTURE INFO |
| Cour Relation to this Permit  Property Owner Check this box if you are the Property (  Ittachments  Filename Description  UPLOAD                                                                                 | WHEN REQUIRED DOCUMENTS ARE ATTACHED<br>YOU WILL UPLOAD<br>Contractor<br>Centraction<br>CREQUIRED DOCUMENTS LISTED UNDER<br>MANUFACTURE INFO                                    |
| Court Relation to this Permit         Our Relation to this Permit         Property Owner         Check this box if you are the Property (         Itachments         Filename         Description         UPLOAD | where REQUIRED DOCUMENTS ARE ATTACHED<br>YOU WILL UPLOAD<br>Contractor<br>Certer<br>REQUIRED DOCUMENTS LISTED UNDER<br>MANUFACTURE INFO                                         |

## **STEP 2 : CONTACT INFORMATION**

#### COMPLETE THE CONTACT INFORMATION: THE OWNER AND APPLICANT INFO WILL BE AUTO POPULATED. ENTER MH OWNER INFORMATION. THEN PROCEED TO NEXT STEP

| Step 1       Step 2       Contact Information       Step 3       Step 4         Application for a MANUFACTURED HOME Permit         Application for a MANUFACTURED HOME Permit         Address       785 Contractor       *Phone       (803) 576-2231         *Atame       785 Contractor       *Finall Address       nelsen tim@richlandcountysc.gr         *Givy       Columbia       *Zip       -       -         Name       Test Contractor       Phone       (803) 576-2231       nelsen tim@richlandcountysc.gr         Address       2020 Hampton St       *Zip       -       -         Name       Test Contractor       Phone       (803) 576-2231       nelsen tim@richlandcountysc.gr         City       Columbia       2020 Hampton St       Email Address       nelsen tim@richlandcountysc.gr         City       Columbia       Zip       -       cts         Contractor Information       Email Address       -       -       cts         Contractor Rep Information       Email Address       -       -       cts         Contractor Rep Information       Email Address       -       -       -       -         Name       N/A       Email Address       -       -       -       -       - <th>ermit Ap</th> <th>plication</th> <th></th> <th></th>                                                                                                    | ermit Ap   | plication             |                  |                                  |
|----------------------------------------------------------------------------------------------------|------------|-----------------------|------------------|----------------------------------|
| Application for a MANUFACTURED HOME Permit Applicant Information                                                                                                    | Step 1     | Step 2 Contact        | Information Step | 3 Step 4                         |
| Applicant Information  **ame Test Contractor **hone (803) 576-2231 **Email Address neitsen.tim@richlandcountysc.gr **City Columbia **State 2020 Hampton 51 City Columbia State 2020 Hampton 51 City Columbia City Columbia City Columbia State 2020 Hampton 51 City Columbia City City Columbia City City City City City City City City                                                                                                    | Applicati  | ion for a MANUFACTU   | URED HOME Permi  | t                                |
| *Name       Test Contractor       ** thone       (803) 576-2231         *Address       2020 Hampton 53       *Zip       -         *State       'Zip       -       -         Oumer Information       *Zip       -       -         Name       Test Contractor       Phone       (803) 576-2231         Address       'Zip       -       -         Oumer Information       Phone       (803) 576-2231       -         Address       2020 Hampton 53       Email Address       nielsen.tim@richland.countysc.gc         City       Columbia       Zip       -       -         State       2020 Hampton 53       Zip       -       -         City       Columbia       Zip       -       -       -         State       Zip       -       -       -       -       -       -       -       -       -       -       -       -       -       -       -       -       -       -       -       -       -       -       -       -       -       -       -       -       -       -       -       -       -       -       -       -       -       -       -       - <t< th=""><th>Applicant</th><th>Information</th><th></th><th></th></t<>                                                                                                    | Applicant  | Information           |                  |                                  |
| * Name       Test Contractor       * Phone       (803) 576-2231         * Address       2020 Hampton St       * Email Address       nelsen.tm@richlandcountysc.gc         * State       * Zip       -       -         Ourner Information       Phone       (803) 576-2231       -         Address       2020 Hampton St       Email Address       nelsen.tm@richlandcountysc.gc         Address       2020 Hampton St       Email Address       nelsen.tm@richlandcountysc.gc         City       Columbia       Zip       -       -         State       Zip       -       -       Cele         Contractor Information       Email Address       -       -       Cele         Contractor Information       Email Address       -       -       -       Cele         Contractor Rep Information       Email Address       -       -       -       Cele         Contractor Rep Information       Email Address       -       -       -       -       -         State       Zip       -       -       -       -       -       -       -       -       -       -       -       -       -       -       -       -       -       -       -       -<                                                                                                    | Applicant  | ingormation           |                  |                                  |
| *Address       2020 Hampton St       *Email Address       nelsen.tim@richlandcountysc.gr         *City       Columbia       *Zip       -         *State       *Zip       -       -         Ourner Information       *Email Address       (803) 576-2231       -         Name       Test Contractor       Phone       (803) 576-2231       -         Address       2020 Hampton St       Email Address       nelsen.tim@richlandcountysc.gr         City       Columbia       Zip       -       -         State       Zip       -       -       -         Contractor Information       Zip       -       -       -         Name       N/A       Phone                                                                                                    | *Name      | Test Contractor       | *Phone           | (803) 576-2231                   |
| Columbia         *State       -Zip         Name       Test Contractor         Address       2020 Hampton St         City       2020 Hampton St         State       2020 Hampton St         City       Columbia         State       2020 Hampton St         City       Columbia         State       Zip         Contractor Information                                                                                                    | *Address   | 2020 Hampton St       | *Email Address   | nielsen.tim@richlandcountysc.gov |
| *State *Zip     Name Test Contractor   Name Test Contractor   Address 2020 Hampton St   City Columbia   State Zip   State Zip        Contractor Information     Name N/A   Address Zip     City   State   Zip     Contractor Information     Name   NAMe   Phone   City   State   Zip     Contractor Information     Name   NAMe   Phone   City   State   Zip     City   State   Zip     City   State   Zip     City   State   Zip   City   State   Zip   City   State   Zip     City   State   Zip   City   State   Zip   City   State   Zip   City   State   Zip   City   State   Zip   City   City   State   Zip   City   City   City   City   City   City <th>*City</th> <th>Columbia</th> <th></th> <th></th>                                                                                                    | *City      | Columbia              |                  |                                  |
| Name       Test Contractor       Phone       (803) 576-2231         Address       2020 Hampion St       Email Address       nielsen tim@richlandcountysc.ge         City       Columbia       Zip       -       Cete         State       Zip       -       Cete         Contractor Trformation       Email Address       -       Cete         Address       Columbia       Email Address       -       Cete         Address       Columbia       Email Address       -       Cete         City       Columbia       Licenses       -       Cete         State       Columbia       Zip       -       Cete         City       Columbia       Zip       -       Cete         State       Columbia       Cete       Cete       Cete         City       Columbia       Zip       -       Cete         State       Columbia       Zip       Cete       Cete       Cete         MH OWNER       Zip       Cete       Cete       Cete       Cete       Cete       Cete         State       Side       Zip       Cete       Cete       Cete       Cete       Cete       Cete       Cete       Cete                                                                                                    | *State     |                       | *Zip             | -                                |
| Name Test Contractor   Address 2020 Hampton St   City Columbia   state Zip     Contractor Information   Name N/A   Address City   State City   State City   State City   Contractor Rep Information   Contractor Rep Information   Name N/A   Address City   State City   State City   State Correction   MACRESS   City Correction   Min Owner   Marce N/A   Address Correction   Min Owner   Marce N/A   Address Correction   City   State Correction   Min Owner   Marce N/A   Address Correction   City   State Correction   City State   City Correction   Min Owner   Address Zip   Address Correction Representation   City Countractor Representation City Countractor Rep Information City Countractor Rep Information City Countractor Rep City Countractor Rep City Countractor Rep City Countractor Rep City Countractor Rep City Countractor Rep City City Countractor Rep City Countractor Rep City Countractor Rep City Countractor Rep City City Countractor Rep City Countractor Rep City Countractor                                                                                                    | Owner Inf  | ormation              |                  |                                  |
| Address       2020 Hampton St       Email Address       nieleen tim@richlandcountysc.og         State       Zip       -       Imm@richlandcountysc.og         State       Zip       -       Imm@richlandcountysc.og         Countractor       Imm@richlandcountysc.og       Imm@richlandcountysc.og       Imm@richlandcountysc.og         Name       N/A       Phone                                                                                                    | Name       | Test Contractor       | Phone            | (803) 576-2231                   |
| City Columbia   Name N/A   Address   City Contractor   State   City Contractor   State   Contractor   City Contractor   State   City Contractor   State   City Contractor   State   City Contractor   State   City Contractor   State   City Contractor   State   City Contractor   State   City Contractor   State   City Contractor   State   City Contractor   State   City Contractor   Min Owner                                                                                                    | Address    | 2020 Hampton St       | Email Address    | nielsen.tim@richlandcountysc.gov |
| State       Zip       -         State       Zip       -         Contractor       -       CEE         Contractor       -       -         Address       -       -       -         City       -       License#       -       -         State       -       -       -       -       -         State       -       -       -       -       -       -       -       -       -       -       -       -       -       -       -       -       -       -       -       -       -       -       -       -       -       -       -       -       -       -       -       -       -       -       -       -       -       -       -       -       -       -       -       -       -       -       -       -       -       -       -       -       -       -       -       -       -       -       -       -       -       -       -       -       -       -       -       -       -       -       -       -       -       -       -       -       -       -       -       -                                                                                                    | City       | Columbia              |                  | 0                                |
| Cuttors Information Name N/A Address City State N/A Address City State City State City City City City City City City City                                                                                                    | State      |                       | Zin              | -                                |
| Name       N/A       Phone          Address        Email Address         City           State           City           State           City           State           Contractor Rep Information                                                                                                    | State      |                       | Lip              | CLEA                             |
| Name N/A   Address   City   State   Jac   Jac   State      Contractor Fep Information   Name N/A   Address   City   State   Mame N/A   Phone   Address   City   State   State                                                                                                    | Contractor | r Information         |                  |                                  |
| Address Email Address   City License#   State Zip   Contractor Rep Information   Address   City   State   Image: State   Name   NAM   Phone   Image: State   Image: State                                                                                                    | Name       | N/A                   | Phone            | ()                               |
| City Zip   State Zip     Contractor Rep Information     Address   City   State     Phone   State     Zip     City   State     City   State     Image: Contractor Information     City   State     Cory contractor Information     City   State   Image: Cory contractor Information     City   City   Columbia   State   State   Sta                                                                                                    | Address    |                       | Email Address    |                                  |
| State Zip -                                                                                                    | City       |                       | License#         |                                  |
| Contractor Rep Information          Name       N/A       Phone          Address        Email Address          City        Zip          State        COPY CONTRACTOR INFORMATI         Wh Owner Information           Name       MH OWNER       Phone          Address       2020 HAMPTON ST       Email Address       CE@RICHLANDCOUNTYSC.GO         City       COLUMBIA       Zip       9204                                                                                                    | State      |                       | Zip              | -                                |
| Name N/A   Address Email Address   City Email Address   State Image: Comparison of the state of the state of the | G          | . Dan ta farma ati an |                  | CLEA                             |
| Name N/A Phone   Address Email Address   City   State   Wh Owner Information   Name MH OWNER Phone   Address 2020 HAMPTON ST Email Address   City COLUMBIA Email Address   State SC Zip                                                                                                    | Contractor | r Kep Injormation     |                  |                                  |
| Address Email Address   City Image: State   State Image: State                                                                                                    | Name       | N/A                   | Phone            | ()                               |
| City<br>State Zip -<br>CLEAR COPY CONTRACTOR INFORMATI<br>CLEAR COPY CONTRACTOR INFORMATI<br>CLEAR COPY CONTRACTOR INFORMATI<br>CLEAR COPY CONTRACTOR INFORMATI<br>CLEAR COPY CONTRACTOR INFORMATI<br>Mame MH OWNER Phone<br>Address 2020 HAMPTON ST Email Address CE@RICHLANDCOUNTYSC.GO<br>City COLUMBIA<br>State SC Zip 9204 -<br>CLE                                                                                                    | Address    |                       | Email Address    |                                  |
| State     Zip     -       CLEAR     COPY CONTRACTOR INFORMATI         Mh Owner Information         Name     MH OWNER   Phone       Address     2020 HAMPTON ST   Email Address CE@RICHLANDCOUNTYSC.GC       City     Columbia   State       SC     Zip   Plone       Clear     CE@RICHLANDCOUNTYSC.GC   CLE                                                                                                    | City       |                       |                  |                                  |
| CLEAR       COPY CONTRACTOR INFORMATION         Min Owner Information                                                                                                    | State      |                       | Zip              | -                                |
| Mh Owner Information          Name       MH OWNER       Phone                                                                                                    |            |                       | CLEAF            | COPY CONTRACTOR INFORMATIO       |
| Name     MH OWNER     Phone        Address     2020 HAMPTON ST     Email Address     CE@RICHLANDCOUNTYSC.GC       City     ColuMBIA         State     SC     Zip     9204                                                                                                    | Mh Owner   | · Information         |                  |                                  |
| Address     2020 HAMPTON ST     Email Address     CE@RICHLANDCOUNTYSC.60       City     COLUMBIA     Zip     9204     -                                                                                                    | Name       | MH OWNER              | Phone            |                                  |
| City COLUMBIA<br>State SC Zip 9204 -                                                                                                    | Address    | 2020 HAMPTON ST       | Email Address    | CE@RICHLANDCOUNTYSC.GO           |
| State SC Zip 9204 -                                                                                                    | City       | COLUMBIA              |                  |                                  |
|                                                                                                    | State      | sc                    | Zip              | 9204 -                           |
|                                                                                                    |            |                       |                  | CLEA                             |
|                                                                                                    |            |                       |                  |                                  |
|                                                                                                    |            |                       |                  |                                  |
|                                                                                                    |            |                       |                  |                                  |

## **STEP 3: REVIEW AND SUBMIT**

# REVIEW THE INFORMATION FOR CORRECTNESS. YOU CHANGES ARE NECESSARY YOU CAN SELECT **PREVIOUS STEP** TO GO BACK OR CONTINUE **TO NEXT STEP**

| Permit Application                                                                                                    |                                                     |
|----------------------------------------------------------------------------------------------------|-----------------------------------------------------|
| Step 1 Step 2 St                                                                                                    | tep 3 Review and Submit Step 4                      |
| Application for a MANUFACTURE                                                                                                    | D HOME Permit                                       |
| Permit Information EDIT                                                                                                    | Location                                            |
| TypeMANUFACTURED HOMESubtypeDescriptionTESTJob Value\$40,000.00                                                                   | 400 POWELL RD<br>COLUMBIA, SC 29203 RICHLAND COUNTY |
| Contacts EDIT                                                                                                    | Fee Information                                     |
| Applicant Information<br>Test Contractor (803) 576-2231<br>2020 Hampton St nielsen.tim@richlandcountysc.gov<br>Columbia, SC 29204 | Total Fees \$0.00                                   |
| Test Contractor (803) 576-2231<br>2020 Hampton St nielsen.tim@richlandcountysc.gov<br>Columbia SC 29204                           | To upload additional attachments click Here         |
| Contractor Information<br>N/A                                                                                                    |                                                     |
| Contractor Rep Information<br>N/A                                                                                                 |                                                     |
| Mh Owner Information<br>MH<br>OWNER                                                                                               |                                                     |
| 2020<br>HAMPTON DEVSERVICE@RICHLANDCOUNTYSC.GO<br>ST<br>COLUMBIA, SC 29204                                                        | v                                                   |
| Review the informat                                                                                                    | ion prior to submitting                             |

### **STEP 4: COMPLETE**

YOU WILL BE REDIRECTED TO **MY DASHBOARD** HOME PAGE. THE PERMIT APPLICATION INFORMATION CAN BE VIEWED BY SELECTING THE TAB.

| My Dashboard                                                           | Permit Search         |                         |                         |                               |                           |
|------------------------------------------------------------------------|-----------------------|-------------------------|-------------------------|-------------------------------|---------------------------|
| Permits<br>► Apply / New Permit<br>► Search Permit<br>► Pay Fees       | Search By: SITE_ADDR  | Contains V              |                         | SEARCH                        | Click here<br>search exam |
| Projects<br>► Apply for New Project<br>► Search Projects<br>► Pay Fees |                       |                         |                         |                               |                           |
| Contractor                                                             |                       |                         |                         |                               |                           |
| Properties<br>► Search Property                                        |                       |                         |                         |                               |                           |
| Inspections<br>► Schedule<br>► Cancel                                  |                       |                         |                         |                               |                           |
| Shopping Cart<br>► Pay All Fees<br>► Paid Items                        |                       |                         |                         |                               |                           |
| Contact<br>⊨ Contact us                                                |                       |                         |                         |                               |                           |
|                                                                        | Permit Info Site Info | Contacts (3) Fee        | as \$0.00 Inspections(  | I) Conditions (0) Reviews (3) |                           |
|                                                                        | Permit Info Site Info | Contacts (3) Fee        | es \$0.00 Inspections(: | I) Conditions (0) Reviews (3) | 2                         |
|                                                                        | Type:                 | MANUFACTURED HOME       | 1                       |                               |                           |
|                                                                        | Subtype:              | TEOT                    |                         |                               |                           |
|                                                                        | Short Description:    | Received By Web         |                         |                               |                           |
|                                                                        | Applied Date:         | 1/28/2021               |                         |                               |                           |
|                                                                        | Approved Date:        |                         |                         |                               |                           |
|                                                                        | Issued Date:          |                         |                         |                               |                           |
|                                                                        | Finaled Date:         |                         |                         |                               |                           |
|                                                                        | Expiration Date:      |                         |                         |                               |                           |
|                                                                        | Notes:                | 1/28/2021 12:14:23 PM T | EST                     |                               |                           |
|                                                                        |                       |                         |                         |                               |                           |
|                                                                        |                       |                         |                         |                               | _                         |

## **PERMIT INFORMATION**

#### YOU CAN GET TO THIS INFORMATION FROM YOUR DASHBOARD AND CLICK ON THE PERMIT NUMBER (MH21-00012) WHICH IS A HYPERLINK

| My Dashboard                                                       |   |            | Below i     | Hello Test<br>is a Dashboard a | Contractor.<br>of your curre | ent activit | ies.          |        |            |
|--------------------------------------------------------------------|---|------------|-------------|--------------------------------|------------------------------|-------------|---------------|--------|------------|
| Permits<br>► Apply / New Permit<br>► Search Permit<br>► Pay Fees   | [ | 🂙 Му A     | Active Pern | nits                           |                              |             | 2 total recor | rd(s). | <b>T</b> = |
| Projects                                                           |   | PERMIT NO. | ADDRESS     | TYPE                           | STATUS                       | INSPECTION  | FEES DUE      |        |            |
| <ul> <li>Apply for New Project</li> <li>Search Projects</li> </ul> |   | MH21-00012 | 400 POWELL  | MANUFACTURED HOME              | UNDER REVIEW                 |             | \$147.18      | C      | -          |

TO VIEW YOUR PERMIT APPLICATION STATUS, CORRESPONDENCE FROM RC STAFF OR PAY FEE, SELECT THE TAB

| Permit #MH21-00       | 012                                                                  |
|-----------------------|----------------------------------------------------------------------|
| 🥔 Attachment 🚔 Pe     | rmit 🖨 Inspections                                                   |
| Permit Info Site Info | Contacts (5) Fees \$147.18 Inspections(1) Conditions (0) Reviews (4) |
|                       |                                                                      |
| Subtype:              |                                                                      |
| Short Description:    | TEST                                                                 |
| Status:               | UNDER REVIEW                                                         |
| Applied Date:         | 1/28/2021                                                            |
| Approved Date:        |                                                                      |
| Issued Date:          |                                                                      |
| Finaled Date:         |                                                                      |
| Expiration Date:      |                                                                      |
| Notes:                | 1/28/2021 12:09:56 PM TEST                                           |
|                       |                                                                      |
|                       |                                                                      |
|                       |                                                                      |
| Attachments:          |                                                                      |
|                       | Re_ FVV_ RE_ Permits.par                                             |
|                       |                                                                      |

#### REVIEW – SEE APPROVAL FROM RC STAFF OR IF ADDITIONAL INFORMATION IS REQUESTED (SELECT MORE INFO)

| Permit #MH21-00                                                                            | 012                                                                                                    | Permit #MH21-00012                                                  |                                    |           |           |                |             |           |
|--------------------------------------------------------------------------------------------|----------------------------------------------------------------------------------------------------|---------------------------------------------------------------------|------------------------------------|-----------|-----------|----------------|-------------|-----------|
| Attachment Per     Permit Info     Site Info     Type:     Subtype:     Short Description: | Inspections       Contacts (5)       Fees \$147.18       Inspections(1)       Conditions (0)       Reviews (4)       MANUFACTURED HOME       TEST | # Attachment     Permit       Permit Info     Site Info       Conta | Inspections<br>acts (5) Fees \$147 | .18 Inspe | ctions(1) | Conditions (0) | Reviews (4) |           |
| Status:                                                                                    | UNDER REVIEW                                                                                                    | Туре                                                                | Reviewer                           | Status    | Submitted | Completed      | Due Date    |           |
| Applied Date:<br>Approved Date:                                                            | 1/28/2021                                                                                                    | INITIAL PERMIT                                                      |                                    |           | 1/28/2021 |                | 1/29/2021   | More Info |
| Issued Date:                                                                               |                                                                                                    | INITIAL PERMIT                                                      |                                    | DISAPPR   | 1/28/2021 | 1/28/2021      | 1/29/2021   | More Info |
| Finaled Date:                                                                              |                                                                                                    | MH DEPT                                                             |                                    |           | 1/28/2021 |                | 1/30/2021   | More Info |
| Expiration Date:<br>Notes:                                                                 | 1/28/2021 12:09:56 PM TEST                                                                                                    | ZONING                                                              |                                    |           | 1/28/2021 |                | 1/29/2021   | More Info |

|                                                         | Review - INITIAL PERMIT                                      |                            |
|---------------------------------------------------------|--------------------------------------------------------------|----------------------------|
|                                                         | Group: AUTO                                                  |                            |
|                                                         | Type: INITIAL PERMIT                                         |                            |
|                                                         | Status: DISAPPROVED                                          |                            |
|                                                         | Date 1/28/2021<br>Submitted:                                 |                            |
|                                                         | Date Due: 1/29/2021                                          |                            |
|                                                         | Date 1/28/2021<br>Completed:                                 |                            |
|                                                         | Reviewer:                                                    |                            |
|                                                         | Notes: 1/28/2021 12:22:36 PM<br>MISSING SEPTIC LETTER AND ID | ]                          |
|                                                         | CLOSE                                                        | -                          |
| <i>Permit #MH21-00012</i><br>≪ Attachment 🚔 Permit 🚔 II | spections                                                    |                            |
| Permit Info Site Info Contac                            | s (5) Fees \$147.18 Inspections(1)                           | Conditions (0) Reviews (4) |
|                                                         | Description                                                  | Amount Pa                  |
|                                                         | DECAL                                                        | \$5.00                     |
| ASSESSOR MANUFACTURED HOME                              |                                                              |                            |
| ASSESSOR MANUFACTURED HOME<br>BUILDING ZONING FEES      |                                                              | \$10.53                    |

ATTACHMENTS – YOU CAN SEE ALL ATTACHMENTS OR UPLOAD ADDITIONAL DOCUMENTS. YOU CAN ALSO VIEW ATTACHMENTS ON HOME PAGE UNDER PERMIT APPLICATION INFORMATION

#### *Permit #MH21-00012*

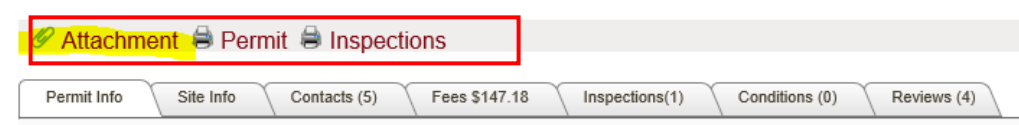

YOU CAN ALSO VIEW ATTACHMENTS ON HOME PAGE UNDER PERMIT APPLICATION INFORMATION

| Туре:              | MANUFACTURED HOME          |
|--------------------|----------------------------|
| Subtype:           |                            |
| Short Description: | TEST                       |
| Status:            | UNDER REVIEW               |
| Applied Date:      | 1/28/2021                  |
| Approved Date:     |                            |
| Issued Date:       |                            |
| Finaled Date:      |                            |
| Expiration Date:   |                            |
| Notes:             | 1/28/2021 12:09:56 PM TEST |
|                    |                            |
|                    |                            |

WHEN PERMIT STATUS IS APPROVED – FEES CAN BE PAID. THE FEES CAN BE PAID FROM THE DASHBOARD HOME PAGE OR THE PERMIT APPLICATION PAGE

- TO PAY FEES FROM THE DASHBOARD HOME PAGE, SELECT THE FEE AMOUNT (THIS IS A HYPERLINK).
- YOU CAN ALSO CLICK ON **PAY FEES** ON THE RIGHT SIDE UNDER MY DASHBOARD.
- YOU WILL BE DIRECTED TO THE SHOPPING CART. PERMIT MUST BE SELECTED TO SHOW IN YOUR SHOPPING CART.

| my Dashoond                                                                                                    | Be                 | Hello Test<br>low is a Dashboard o | Contracto<br>of your cur | r.<br>rent activiti                    | ies.                    |   |
|----------------------------------------------------------------------------------------------------|--------------------|------------------------------------|--------------------------|----------------------------------------|-------------------------|---|
| Permits + Apply / New Permit + Search Permit Pay Fees                                                                                                    | My Active          | Permits                            |                          |                                        | 2 total record(s).      | Ŧ |
| Projects                                                                                                    | PERMIT NO. ADDRI   | ESS TYPE                           | STATUS                   | INSPECTION                             | FEES OUE                |   |
| <ul> <li>Apply for New Project</li> <li>Search Projects</li> </ul>                                                                                                    | MH21-00012 400 POW | ELL MANUFACTURED HOME              | APPROVED                 |                                        | \$147.18                |   |
|                                                                                                    |                    |                                    |                          |                                        |                         |   |
| My Dashboard                                                                                                    | Shopping Cart      |                                    |                          |                                        |                         |   |
| My Dashboard<br>Permits<br>+ Apply / Reve Permit<br>+ Search Permit<br>+ Pay Fees                                                                                            | Shopping Cart      |                                    |                          |                                        |                         |   |
| My Dashboard<br>Permits<br>+ Apply New Permit<br>+ Seatch Permit<br>+ Pay Fes<br>Projects                                                                                    | Shopping Cart      |                                    | D HOME                   | Site Address                           | Anount Star 19          |   |
| My Dashboard<br>Permits<br>- Appy / How Press<br>- Search Permit<br>- Pay Pees<br>Projects<br>- Apply the New Project<br>- Search Projects<br>- Search Projects<br>- Pay Fee | Shopping Cart      | 00012) MANUFACTURE                 | ED HOME                  | Sile Address<br>100 POWELL RD<br>Total | \$147.18<br>1: \$147.18 |   |

- YOU WILL BE DIRECTED TO CHECKOUT.
- YOU WILL SELECT PAYMENT TYPE. YOU WILL SELECT THE PAYMENT TYPE AND PAY FEES

| PERMIT (MH21-<br>00012) | 400 POWELL RD<br>ASSESSOR MANUFACTURED HO<br>DECAL | ME \$5.00       |
|-------------------------|----------------------------------------------------|-----------------|
|                         | BUILDING ZONING FEES                               | \$10.53         |
|                         | BUILDING FEES                                      | \$131.65        |
| -                       | Total Fees:                                        | \$147.18        |
|                         | Total:                                             | \$147.18        |
| BACK TO SHOPPING CART   | PAY BY CREDIT CARD                                 | PAY WITH ECHECK |

• ENTER PAYMENT FORM INFORMATION. IN THE **DESCRIPTION** ADD YOUR ADDRESS OR PERMIT NUMBER.

| 58 Name                          |                                       |  |  |
|----------------------------------|---------------------------------------|--|--|
| 10 feet at                       | Card Number*                          |  |  |
| ill street.                      | and the second second                 |  |  |
| 2020 Hampton St                  | Expiration* CVV                       |  |  |
| City State Zip*                  |                                       |  |  |
| Columbia SC 💟 29202              | Subtotal: \$147.18                    |  |  |
| lill Phone                       | Service Fee: \$2.94 (2.00%)           |  |  |
| 8035762231                       | Total: \$150.12                       |  |  |
| lill Email                       | Process Payment                       |  |  |
| nielsen tim@richlandcountysc.gov |                                       |  |  |
| Francartion Details              | Cancel                                |  |  |
| Toroaction occurs                | -                                     |  |  |
| Description                      |                                       |  |  |
| PERMIT MH21-00012                | Required Field Meter™ wischlight feet |  |  |
| Amount*                          | 75%                                   |  |  |
| 147.18                           |                                       |  |  |
|                                  |                                       |  |  |
|                                  |                                       |  |  |

#### **Richland County Building & Inspections**

WHEN PERMIT FEES ARE PAID. THE PERMIT STATUS WILL CHANGE TO ISSUED. THE PERMIT CARD WILL BE IN THE ATTACHMENTS.

| My Dashboard                                                         | Hello Test Contractor.<br>Below is a Dashboard of your current activities.                                                                                                    |  |  |  |  |
|----------------------------------------------------------------------|----------------------------------------------------------------------------------------------------|--|--|--|--|
| Permits  Apply / New Permit Search Permit Pay Fees                   | My Active Permits                                                                                                    |  |  |  |  |
| Projects         PERM           > Apply for New Project         MH21 | ADDRESS         TYPE         STATUS         INSPECTION         FEES IDUE           -00012         400 POWELL         MARUFACTURED HOME         ISSUED         100.00         2000 |  |  |  |  |
| Permit #MH21-000                                                     | 912<br>mit ⊜ Inspections                                                                                                    |  |  |  |  |
| Permit Info Site Info                                                | Contacts (5) Fees \$0.00 Inspections(1) Conditions (0) Reviews (4)                                                                                                    |  |  |  |  |
| Type:                                                                | MANUFACTURED HOME                                                                                                    |  |  |  |  |
| Subtype:                                                             |                                                                                                    |  |  |  |  |
| Short Description:                                                   | TEST                                                                                                    |  |  |  |  |
| Status:                                                              | ISSUED                                                                                                    |  |  |  |  |
| Applied Date:                                                        | 1/28/2021                                                                                                    |  |  |  |  |
| Approved Date:                                                       | 1/28/2021                                                                                                    |  |  |  |  |
| Issued Date:                                                         | 1/28/2021                                                                                                    |  |  |  |  |
| Finaled Date:                                                        |                                                                                                    |  |  |  |  |
| Expiration Date:                                                     | 7/27/2021                                                                                                    |  |  |  |  |
| Notes:                                                               | 1/28/2021 12:09:56 PM TEST                                                                                                    |  |  |  |  |
|                                                                      |                                                                                                    |  |  |  |  |
|                                                                      |                                                                                                    |  |  |  |  |
| Attachments:<br>Permit Fo<br>Permit Ca                               | m Permit Form.pdf                                                                                                    |  |  |  |  |

- THE PERMIT CARD MUST BE POSTED UNTIL THE FINAL INSPECTION AND PASSES
- THE PERMIT FORM WILL LIST THE PERMIT APPLICATION DETAILS.
- YOU WILL SEE THE INSPECTION LIST AND INSTRUCTION FOR SCHEDULING INSPECTION ((877)) 200-1489)

| PERMIT NO: MH21-00012                                                                                                    |                                                                                                    | PERMIT                                                                                                    |                                                                                                    |                                                                                                    |
|----------------------------------------------------------------------------------------------------|----------------------------------------------------------------------------------------------------|----------------------------------------------------------------------------------------------------|----------------------------------------------------------------------------------------------------|----------------------------------------------------------------------------------------------------|
| RICHLAND COUNTY<br>GOVERNMENT<br>2020 Hampton St. Columbia, SC 29202<br>INSPECTION REQUEST LINE<br>(877) 200-1489<br>OK<br>SCHEDULE EXISTING INSPECTION<br>ON LINE<br>http://fetrakit.rcgov.us/etrakit                                                                                                    |                                                                                                    | PERMIT TYPE<br>MANUFACTURED HOME                                                                                                    | APPLIED DATE<br>1/28/2021                                                                                                    | CHUAND COUL                                                                                                    |
|                                                                                                    |                                                                                                    | PERMIT SUB-TYPE<br>JOB VALUE \$40,000.00<br>TMS R14500-03-03                                                                                                    | APPROVED DATE<br>1/28/2021<br>ISSUED DATE<br>1/28/2021                                                                                                    |                                                                                                    |
|                                                                                                    |                                                                                                    |                                                                                                    |                                                                                                    |                                                                                                    |
|                                                                                                    |                                                                                                    |                                                                                                    |                                                                                                    |                                                                                                    |
|                                                                                                    |                                                                                                    |                                                                                                    |                                                                                                    |                                                                                                    |
|                                                                                                    |                                                                                                    | PERMIT INFORMATION                                                                                                    |                                                                                                    | FEE                                                                                                    |
| SITE                                                                                                    | 400 POWELL RD<br>COLUMBIA, SC 2920                                                                                                    | 3                                                                                                    |                                                                                                    |                                                                                                    |
| APPLICANT                                                                                                    | Test Contractor<br>2020 Hampton St                                                                                                    |                                                                                                    |                                                                                                    |                                                                                                    |
|                                                                                                    | Columbia, SC 29204                                                                                                    |                                                                                                    |                                                                                                    |                                                                                                    |
| OWNER RICHLAND 0<br>PO BOX 192<br>COLUMBIA,                                                                                                    | RICHLAND COUNTY<br>PO BOX 192                                                                                                    |                                                                                                    |                                                                                                    |                                                                                                    |
|                                                                                                    | COLUMBIA, SC 29202                                                                                                    |                                                                                                    |                                                                                                    |                                                                                                    |
| CONTRACTOR                                                                                                    | N/A                                                                                                    |                                                                                                    |                                                                                                    |                                                                                                    |
|                                                                                                    | ай<br>С                                                                                                    |                                                                                                    |                                                                                                    |                                                                                                    |
| Conditions of issuance<br>it was commenced with<br>that, for cause, one or in<br>permitted/approved/insi<br>demolitor. A liver shall<br>may be appealed to the                                                                                                    | Sec. 6-46 (c) All building permits<br>in six (5) months after its securice<br>nore extensions of time for period<br>pected work for a period of one (1<br>be placed on the property and pos-<br>building codes board of appeals. | shall include a completion date in which cores<br>, or if the work authorized by such permit is su-<br>not exceeding mixed (VO) days each, may be<br>year and hea allowed the ethicitare to get in a<br>sible legal action taken against the owner for i | nuction shall be completed. Any perrol iso,<br>spended or abandoned for a period of one<br>allowed in writing by the building official. A<br>state of disrepair due to neglect and atlant<br>vidation of this article and for any costs in | ed shall become invalid unless the work authorited by<br>(1) year after the time the work is commenced, provide<br>ny structure that has not been completed and has no<br>somment, shall be declared dokin and abated by<br>curred for abatement. Decisions of the building official |
| LICENSED CONTRACTOR/APPLICANT DECLARATION<br>hereity certify that I have read and examined this document and know the same to be true and correct. All provision                                                                                                    |                                                                                                    |                                                                                                    | ON<br>All provisions of laws and                                                                                                    | INSPECTION SUMMARY                                                                                                    |
| ordinances governing this type of work will be compiled with whether specified herein or not. Granting<br>authority to violate or cancel the provisions of any other state or local law regulating construction or the<br>state of local law regulating construction or the state of local law regulating construction or the state of local law regulating construction or the state of local law regulating construction or the state of local law regulating construction of the state of local law regulating construction or the state of local law regulating construction of the state of local law regulating construction of the state of law regulating construction of the state of law regulating construction of the state of law regulating construction of the state of law regulating construction of the state of law regulating construction of the state of law regulating construction of the state of law regulating construction of the state of law regulating construction of the state of law regulating construction of the state of law regulating construction |                                                                                                    | a permit does not presume to give<br>performance of construction.                                                                                                    | MANUFACTURED FINAL**                                                                                                    |                                                                                                    |
| License No.                                                                                                    | FioiratorOat                                                                                                    | e Cantractor                                                                                                    |                                                                                                    |                                                                                                    |